# **Lesson 31Posting Individual Transactions**

Pre requisite Lesson 1

Related Lesson 3 Lesson 5 Lesson 23

In lesson 3 you learned how to post multiple parts of a complete payment on a single screen. Servicing loans involves many events. Many of them call for posting a transaction that may have nothing to do with an actual payment.

In this lesson, you will learn how to post these individual transactions that may or may not be related to a payment and may or may not be related to each other.

Pull up the loan record for Lamar Ashford. Loan Number 11114 and display the transactions. Note that Lamar has been having considerable trouble meeting his payments.

| an I | No: 11 | 114   | Cust No: 20116 |       |       |       | Lo      | an Nam | e: Ash | ford, La  |                |          |
|------|--------|-------|----------------|-------|-------|-------|---------|--------|--------|-----------|----------------|----------|
| d    | Cust   | Loan  | Dates          | Terms | State | us    | Misc 1  | Misc 2 | Hist   | Trans     | Comment        | Print    |
|      |        |       |                |       |       |       |         |        |        | I=        |                |          |
|      | Tran   | Date  | TCode          | Tran  | Amt   | Com   | ment    |        |        | PostDat   | e _            | <b>_</b> |
|      | 06/10  | /2005 | 52             |       | 15.00 |       |         |        |        | 07/08/200 | 04 04:43:58 PM |          |
|      | 06/30  | /2005 | 51             |       | 15.00 | Syste | m Asses | sed LC |        | 07/28/200 | 04 08:15:38 AM |          |
|      | 07/08  | /2005 | 1              | 1     | 67.47 | CASH  |         |        |        | 08/06/200 | 04 02:34:19 PM |          |
|      | 07/08  | /2005 | 21             | ା     | 37.53 | CASH  |         |        |        | 08/06/200 | 04 02:34:19 PM |          |
|      | 07/08  | /2005 | 52             |       | 15.00 | CASH  |         |        |        | 08/06/200 | 04 02:34:19 PM | 1        |
|      | 07/31  | /2005 | 51             |       | 15.00 | Syste | m Asses | sed LC |        | 08/27/200 | 04 04:47:04 PM |          |
|      | 08/06  | /2005 | 1              | 1     | 47.47 | CASH  |         |        |        | 09/03/200 | 04 04:37:29 PM |          |
|      | 08/06  | /2005 | 21             | 1     | 38.59 | CASH  |         |        |        | 09/03/200 | 04 04:37:29 PM |          |
|      | 08/06  | /2005 | 52             |       | 15.00 | CASH  |         |        |        | 09/03/200 | 04 04:37:29 PM |          |
|      | 08/31  | /2005 | 51             |       | 15.00 | Syste | m Asses | sed LC |        | 09/27/200 | 04 05:00:48 PM |          |
|      | 100    |       | 23 : 3         |       |       | 35    |         |        |        |           |                |          |

post\_tran\_11114\_1.png

Lamar has called and informed you that he simply cannot make the entire payment this month but If you will accept it, he can pay the interest and late charge.

You view the status tab and not that the interest due is 65.25 and the late charge due is 15.00.

| an No: 11114       | Cust No: 20116 | Loan Name: Asl          | nford, Lamar |              |
|--------------------|----------------|-------------------------|--------------|--------------|
| ind Cust Loan Dat  | es Terms Sta   | itus Misc 1 Misc 2 Hist | Trans Com    | ment   Print |
| Balance            | 5.867.38       | Date Update             | 09/01/2005   |              |
| Interest Accrued   | 121.20         | Scheduled Balance       | 5.600.17     |              |
| Interest Due       | 65.26          | Payment Due For         | 08/20/2005   |              |
| Principal Due      | 246.86         | Date Last Tran          | 08/06/2005   |              |
| Interest YTD       | 688.62         | Current Interest Rate   | 29.0000      |              |
| Interest paid      | 688.62         | Servicing Officer       | EM 🗾         |              |
| Interest Deferred  |                | Unapplied Credits       | 0.00         |              |
| Late Charge Due    | 15.00          | Penalty Due, Unpaid     |              |              |
| Late Charges Paid  | 45.00          | Penalty Paid            |              |              |
| Late Charges YTD   | 45.00          | Penalty Paid YTD        |              |              |
| Escrow Due, Unpaid | 0.00           | Partial Payment Due     | 11.06        |              |
| Escrow Balance     | 0.00           | Days Past Due           | 12           |              |

post\_tran\_11114\_2.png

You have agreed to take the amount offered and have the check in hand. With the status tab displayed so you can see the amounts. Click on the "Post Trans" button. The Post Transaction dialog (PT 309) will appear. Move it to the right so you can see the left column of the status tab.

### Interest Payment

| <mark>6</mark> Loan Se  | ssion (LS-                                                                                                    | 309)                              |                                                           |                                                                                                    |                                                            |                                                      |                                                 |                                |                         |                                               |                              |          |          |
|-------------------------|----------------------------------------------------------------------------------------------------|-----------------------------------|-----------------------------------------------------------|----------------------------------------------------------------------------------------------------|------------------------------------------------------------|------------------------------------------------------|-------------------------------------------------|--------------------------------|-------------------------|-----------------------------------------------|------------------------------|----------|----------|
| Loan No:                | 11114                                                                                                    |                                   | Cust No: 20                                               | 116                                                                                                    | Loan Nam                                                   | e: Ashfe                                             | ord, Lai                                        | mar                            |                         |                                               |                              |          |          |
| Find Cu                 | st Loan                                                                                                    | Date                              | s Terms                                                   | Status Miso                                                                                                    | 1 Misc 2                                                   | Hist                                                 | Trans                                           | Comment                        | Print                   |                                               |                              |          |          |
| Inte<br>F               | Balani<br>rrest Accrue<br>Interest Di<br>Principal Di<br>Principal Di<br>Interest YT<br>Interest pa<br>rest Deferre | ce  <br>ed  <br>ue  <br>D  <br>id | 5.867.38<br>121.20<br>65.20<br>246.86<br>688.62<br>688.62 | 3<br>3<br>3<br>3<br>2<br>2<br>2<br>3<br>3<br>4<br>4<br>5<br>5<br>5<br>5<br>4<br>5<br>5<br>5<br>5<br>5<br>7<br>6<br>7<br>6<br>7<br>6<br>7<br>6<br>7<br>7<br>6<br>7<br>7<br>6<br>7<br>7<br>6<br>7<br>7<br>7<br>7<br>7<br>7<br>7<br>7<br>7<br>7<br>7<br>7<br>7 | Date Und<br>e <mark>Post Tr</mark><br><b>Post Ti</b><br>er | ate <b>F</b><br>ansactio<br>r <b>ansac</b><br>Custor | nq(n1<br>on ( PT-3<br>ction<br>ner No<br>pan No | 20116<br>11114                 |                         |                                               |                              | <u> </u> |          |
| Late<br>Late C          | Charge Di<br>harges Pa                                                                                              | id [                              | 15.00<br>45.00                                            | ) Pen:<br>)                                                                                                    | a<br>                                                      | Loan                                                 | Name                                            | Ashford, Lama                  | ar                      |                                               | ]                            |          |          |
| Late (<br>Escrow<br>Esc | Charges YT<br>Due, Unpa<br>row Balan                                                                                | D<br>id<br>ce                     | 45.00<br>0.00                                             | )F<br>)Parti                                                                                                    | le<br>a ⊺i<br>∣ Tr                                         | ransactio<br>ansactior                               | n Date<br>n Code                                | 09/01/2005                     | -<br>Princi             | nal navmen                                    | *                            |          |          |
|                         |                                                                                                    |                                   |                                                           |                                                                                                    | Tran                                                       | saction A<br>Co                                      | mount<br>mment                                  | 21 I Pm<br>22 I Pm<br>23 Int F | t In<br>tRev In<br>g In | iterest payr<br>iterest payr<br>iterest forgi | nent<br>nent reversa<br>iven | 1        | <b>•</b> |
|                         | Print Stm                                                                                                    | t                                 | Enable Edits                                              | Post Paymer                                                                                                    | 1                                                          |                                                      |                                                 | 24 Int P<br>28 I De            | gra in<br>f in          | iterest forg<br>iterest defe                  | rred to futur                | e date   |          |
| _                       | Collatera                                                                                                    |                                   | lew Customer                                              | Reverse Pm                                                                                                    | <u>t</u>                                                   |                                                      |                                                 | 29 IDe<br>3 PCł                | ngOff P                 | iterest defe<br>rincipal cha                  | rred reversa<br>rged off     | il       | -        |
|                         |                                                                                                    |                                   |                                                           |                                                                                                    |                                                            |                                                      |                                                 |                                |                         |                                               |                              |          | 1.0      |

post\_tran\_11114\_3.png

From the Transaction Code combo box, select tran code 21. This box has a smart seek feature and if you press 21 it will seek to tran code 21. Note the brief description IPmt. This is the

description that appears on printed reports when it is necessary to describe the transaction. The complete description is Interest Payment. Also note that the complete description is displayed to the right of the tran code after the list is closed so you can reassure yourself you have the correct code selected..

Next enter the transaction amount, 65.26. - Remember. Never enter the \$ or the commas. When entering dollar amounts.

|     |                  |                   |                 |         |        |        |            | 809)  | on (LS-3   | n Sessio | <mark>9</mark> Loa |
|-----|------------------|-------------------|-----------------|---------|--------|--------|------------|-------|------------|----------|--------------------|
|     |                  | mar               | e: Ashford, La  | an Na   | Lo     | 116    | ust No: 20 | Cı    | 114        | No: 11   | Loan               |
|     | Print            | Comment           | Hist Trans      | Misc    | Misc 1 | Status | Terms      | Dates | Loan       | Cust     | Find               |
|     |                  | 1/2005            | ate nom         | Date Ut |        |        | 5.867.38   | e 🔽   | Balance    |          |                    |
| _ 0 |                  | 309)              | ansaction ( PT- | Post    | Sche   |        | 121.20     | Ы     | t Accrue   | Interes  |                    |
|     |                  |                   | ansaction       | Post    | Pa     |        | 65.26      | e 🗌   | erest Due  | Int      |                    |
|     |                  |                   |                 |         | L      |        | 246.86     | e 🗌   | cipal Due  | Prin     |                    |
| -   |                  |                   |                 |         | Currer |        | 688.62     |       | erest YTC  | Int      |                    |
|     | -                | 20116             | Customer No     |         | S      |        | 688.62     | Ы     | erest paid | Inte     |                    |
|     |                  | 11114             | Loan No         |         | Una    |        |            | ч 🗌   | Deferred   | Interest |                    |
|     |                  | Ashford, Lamar    | Loan Name       |         | Pena   | 1      | 15.00      | e 🗌   | arge Due   | Late Ch  |                    |
|     |                  |                   |                 |         |        | 1      | 45.00      | ч 🗌   | rges Paid  | ate Cha  | L                  |
|     | -                |                   |                 |         | Pe     |        | 45.00      |       | rges YTC   | ate Cha  | L                  |
|     |                  | 09/01/2005        | ansaction Date  |         | Partia |        | 0.00       | 1     | e, Unpaic  | row Due  | Esc                |
|     | Interest payment | 21 💌              | ansaction Code  |         | 1      | ī      | 0.00       | e     | v Balance  | Escrov   |                    |
|     |                  | 65.26             | saction Amount  | Tra     |        |        |            |       |            |          |                    |
|     | nth              | Int Only this mor | Comment         |         |        |        |            |       |            |          |                    |
|     | ent              | 🔽 Cash Paym       |                 |         | avment | PostP  | ahle Edits | Ens   | rint Stmt  | P        |                    |
|     | 1                |                   |                 |         | aymon  | 1 0311 |            |       | nnt Stint  | F        |                    |
|     | Post Cancel      |                   |                 |         | se Pmt | Rever  | Customer   | New   | ollateral  | C        |                    |

post\_tran\_11114\_4.png

When the fields are all completed, including the optional note. Click on the Post button. You should always enter a comment when you post a transaction that is in any way out of the norm.

## Late Charge Payment

When the Post Transaction dialog closes, click on the Post Trans button again to post the late charge amount. Not in the following image that the Interest due field has already been set to zero. That happened when you clicked the post button on the interest payment transaction

|       | _      |  |
|-------|--------|--|
|       |        |  |
|       |        |  |
|       |        |  |
|       |        |  |
|       | d      |  |
|       |        |  |
|       |        |  |
|       |        |  |
|       |        |  |
| ancel | Cancel |  |

post\_tran\_11114\_5.png

Next post the late charge payment. Your transaction dialog should look like the above example. When you are ready click on the Post button.

When the Post Transaction dialog closes, display the transactions. This loan has many transactions so you must use the scroll bar to scroll to the bottom of the list. They are sorted in date order.

| TranDate TCode Tran Amt Comment PostDate   07/31/2005 51 15.00 System Assessed LC 08/27/2004 04:47:04 Pt |   |
|----------------------------------------------------------------------------------------------------|---|
| 07/31/2005 51 15.00 System Assessed LC 08/27/2004 04:47:04 Pt                                            | ▲ |
|                                                                                                    | 1 |
| 09/03/2004 04:37:29 PM                                                                                   | 1 |
| 08/06/2005 21 138.59 CASH 09/03/2004 04:37:29 Pt                                                         | 1 |
| 08/06/2005 52 15.00 CASH 09/03/2004 04:37:29 Pt                                                          | 1 |
| 08/31/2005 51 15.00 System Assessed LC 09/27/2004 05:00:48 Pt                                            | 1 |
| 09/01/2005 21 65.26 Int Only this month 09/27/2005 08:26:31 A                                            | 2 |
| 09/01/2005 52 15:00 Lc Only This Month 09/27/2005 08:27:43 A                                             |   |
|                                                                                                    | - |
|                                                                                                    | - |
|                                                                                                    |   |
|                                                                                                    |   |

post\_tran\_11114\_6.png

Note the final two transactions in the list are the two you just posted.

Select the Comment tab, click on the Enable Edits button and enter a comment explaining what you did and why.

| 🗲 Loa     | n Sessio            | on (LS-3              | 809)                  |                        |                    |           |            |           |           |             | _ 🗆 ×    |
|-----------|---------------------|-----------------------|-----------------------|------------------------|--------------------|-----------|------------|-----------|-----------|-------------|----------|
| Loan      | No: 11              | 114                   | Cu                    | st No: 20              | 116                | Lo        | an Name    | e: Ashf   | ord, La   | mar         |          |
| Find      | Cust                | Loan                  | Dates                 | Terms                  | Status             | Misc 1    | Misc 2     | Hist      | Trans     | Comment     | Print    |
| 20        | 05/09/01            | 1                     |                       |                        |                    |           |            |           |           |             | -        |
| La<br>ch: | mar can<br>arge and | not pay t<br>1 we hav | he whole<br>e decideo | payment i<br>to accept | this mont<br>that. | h. He has | offerred t | to pay th | ne intere | st and late |          |
|           |                     |                       |                       |                        |                    |           |            |           |           |             |          |
|           |                     |                       |                       |                        |                    |           |            |           |           |             |          |
|           |                     |                       |                       |                        |                    |           |            |           |           |             |          |
|           |                     |                       |                       |                        |                    |           |            |           |           |             |          |
|           |                     |                       |                       |                        |                    |           |            |           |           |             | <u> </u> |
|           |                     |                       |                       |                        |                    |           |            |           |           |             |          |

post\_tran\_11114\_7.png

Take a careful look at the comment in the above comment box. It has a minor flaw. It is not

complete. Think about it. Can you see what it is? (\*)

#### **Escrow Disbursement**

Select the Joe Gothard 10486. This loan is secured by a mobile home and has an escrow account. Normally, you post escrow payments received from the borrower on the Post Payment tab but it is time to pay the quarterly installment on the mobile home insurance policy.

Display the status tab just in case you need to refer to it then click on the Post Trans button.

| Loan Session(LS-309) |                |                        |            |            |
|----------------------|----------------|------------------------|------------|------------|
| oan No: 10486        | Cust No: 20756 | Loan Name: Got         | hard, Joe  |            |
| ind Cust Loan Date   | es Terms Stat  | tus Misc 1 Misc 2 Hist | Trans Com  | ment Print |
| Balance              | 25.740.55      | Date Update            | 09/01/2005 |            |
| Interest Accrued     | 126.93         | Scheduled Balance      | 25.563.44  |            |
| Interest Due         | -53.03         | Payment Due For        | 09/14/2005 |            |
| Principal Due        | 148.05         | Date Last Tran         | 08/20/2005 |            |
| Interest YTD         | 2.941.46       | Current Interest Rate  | 15.0000    |            |
| Interest paid        | 7.025.44       | Servicing Officer      | FJ 🗾       |            |
| Interest Deferred    |                | Unapplied Credits      | 0.00       |            |
| Late Charge Due      | 0.00           | Penalty Due, Unpaid    |            |            |
| Late Charges Paid    | 125.00         | Penalty Paid           |            |            |
| Late Charges YTD     | 100.00         | Penalty Paid YTD       | 0.00       |            |
| Escrow Due, Unpaid   | 0.00           | Partial Payment Due    | 95.02      |            |
| Escrow Balance       | 210.00         | Days Past Due          | 0          |            |
|                      |                |                        | Statu      | us Report  |

post\_tran\_11114\_8.png

|         | mment Print         | thard, Joe<br>Trans Co<br>09/01/2000<br>ansaction (PT-     | Name: G<br>lisc 2 His<br>e Update<br>Polonco | Loa<br>Misc 1  | 756<br>Status | ust No: 207 | Dates | 486<br>Loan | No: 10<br>Cust | .oan<br>Find |
|---------|---------------------|------------------------------------------------------------|----------------------------------------------|----------------|---------------|-------------|-------|-------------|----------------|--------------|
| <u></u> | mment Print         | Trans Corr   09/01/2000 25.563.4   ansaction (PT- 25.563.4 | isc 2 His<br>e Update<br>Polonce             | Misc 1         | Status        | Terms       | Dates | Loan        | Cust           | Find         |
|         | 309)                | 09/01/2003<br>25 562 4<br>ansaction ( PT-                  | e Update<br>Palance<br><b>Post</b> T         | D:<br>Schedule |               | 25.740.55   |       |             |                |              |
|         | 309)                | ansaction ( PT-                                            | Polonco<br>Post T                            | Schedule       |               |             |       | Balance     |                |              |
|         | 309)                | ansaction ( PT-                                            | Post 1                                       |                |               | 126.93      | 1     | t Accrued   | Interes        |              |
|         |                     |                                                            |                                              | Payme          |               | -53.03      |       | erest Due   | Int            |              |
|         |                     | ansaction                                                  | Post T                                       | Date           |               | 148.05      |       | cipal Due   | Prin           |              |
|         |                     |                                                            |                                              | Current Inf    |               | 2.941.46    |       | erest YTD   | Int            |              |
|         |                     |                                                            |                                              | Servio         |               | 7.025.44    | I     | erest paic  | Inte           |              |
|         | 20958               | Customer No                                                |                                              | Unappli        |               |             | 1     | Deferred    | Interest       |              |
|         | 10591               | Loan No                                                    |                                              | Penalty D      |               | 0.00        |       | arge Due    | Late Ch        |              |
| Ī       | Brooks, Carolyn     | Loan Name                                                  |                                              | P              |               | 125.00      |       | rges Paic   | ate Cha        | La           |
|         |                     |                                                            |                                              | Penal          |               | 100.00      |       | rges YTC    | ate Cha        | L            |
|         |                     |                                                            |                                              | Partial Pa     |               | 0.00        |       | e, Unpaid   | row Due        | Esc          |
|         | 09/01/2005          | ansaction Date                                             |                                              | Days           |               | 210.00      |       | v Balance   | Escrov         |              |
| ement   | 34 Escrow disbursem | ansaction Code                                             | T                                            |                |               |             |       |             |                |              |
|         | 115.00              | saction Amount                                             | Tra                                          |                |               |             |       |             |                |              |
|         | Insurance           | Comment                                                    |                                              |                |               |             |       |             |                |              |
|         | Cash Payment        |                                                            |                                              | ayment         | Post P        | able Edits  | Ena   | rint Stmt   | P              |              |
|         |                     |                                                            |                                              | se Pmt 🛛 F     | Rever         | / Customer  | New   | ollateral   | С              |              |
| Cancel  | Post C              |                                                            |                                              |                |               |             |       |             |                |              |

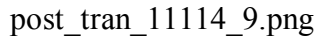

The status tab indicates that there is \$210.00 available in the escrow account. The amount due to the insurance agency is \$115.00. Select the transaction code 34 for Escrow Disbursement.

|                        | - T Ctatu  |                                       |             |              |
|------------------------|------------|---------------------------------------|-------------|--------------|
| 1   Cust   Loan   Date |            | <sup>s</sup>   Misc 1   Misc 2   Hist | Trans   Com | nent   Print |
| Balance [              | 25 7 40 55 | Date Update                           | 09/01/2005  |              |
| Interest Accrued       | 126.93     | Scheduled Balance                     | 25.563.44   |              |
| Interest Due           | -53.03     | Payment Due For                       | 09/14/2005  |              |
| Principal Due          | 148.05     | Date Last Tran                        | 09/01/2005  |              |
| Interest YTD           | 2.941.46   | Current Interest Rate                 | 15.0000     |              |
| Interest paid          | 7.025.44   | Servicing Officer                     | FJ 🗾        |              |
| Interest Deferred      |            | Unapplied Credits                     | 0.00        |              |
| Late Charge Due        | 0.00       | Penalty Due, Unpaid                   |             |              |
| Late Charges Paid      | 125.00     | Penalty Paid                          |             |              |
| Late Charges YTD       | 100.00     | Penalty Paid YTD                      | 0.00        |              |
| scrow Due, Unpaid      | 0.00       | Partial Payment Due                   | 95.02       |              |
| Escrow Balance         | 95.00      | Days Past Due                         | 0           |              |

post\_tran\_11114\_10.png

### (\*)

Lamar has two loans. The comment does not identify which loan. Remember this is a customer comment, not a loan comment.